Hochschulrechenzentrum Justus-Liebig-Universität Gießen

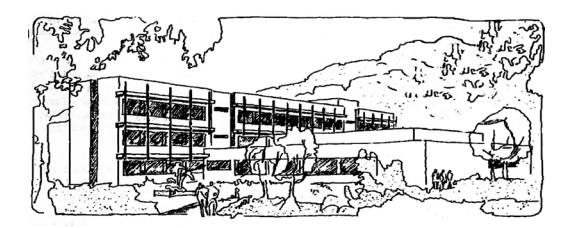

# Access für Microsoft 365

# Bericht (Rechnung) (Musterlösung)

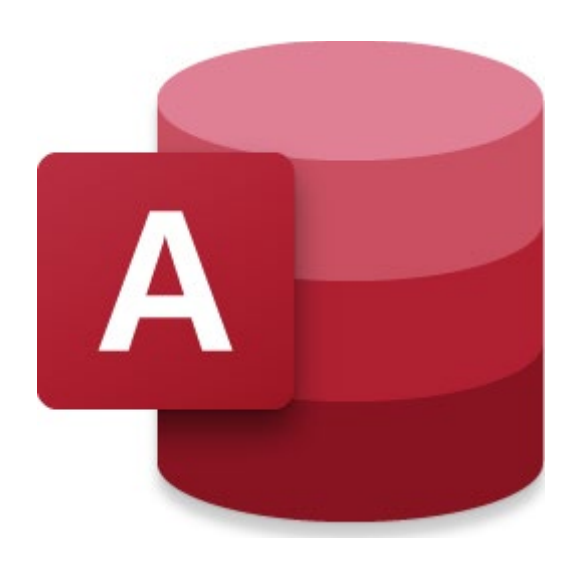

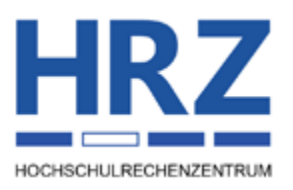

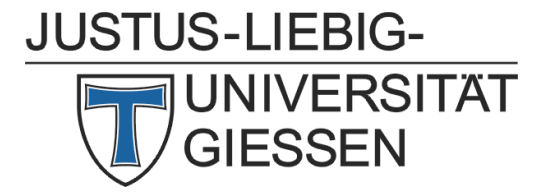

## Inhaltsverzeichnis

| Einleitung                             | . 2 |
|----------------------------------------|-----|
| Die Erstellung des Berichts            | . 2 |
| Der Aufgabenbereich Eigenschaftenblatt | 16  |

## Abbildungsverzeichnis

| Abb. 1:  | Der fertige Absender in der Entwurfsansicht                             | . 3 |
|----------|-------------------------------------------------------------------------|-----|
| Abb. 2:  | Der fertige Absender in der Berichtsansicht                             | .4  |
| Abb. 3:  | Die fertige Anschrift in der Entwurfsansicht und in der Berichtsansicht | . 5 |
| Abb. 4:  | Kundennummer, Rechnungsnummer und Datum in der Entwurfsansicht          | .7  |
| Abb. 5:  | Kundennummer, Rechnungsnummer und Datum in der Berichtsansicht          | .7  |
| Abb. 6:  | Der fertige Berichtskopf in der Entwurfsansicht                         | . 8 |
| Abb. 7:  | Der fertige Berichtskopf in der Berichtsansicht                         | . 8 |
| Abb. 8:  | Der fertige Detailbereich in der Entwurfsansicht                        | 10  |
| Abb. 9:  | Der fertige Detailbereich in der Berichtsansicht                        | 10  |
| Abb. 10: | Der fertige Seitenfuß in der Entwurfsansicht                            | 10  |
| Abb. 11: | Der fertige Seitenfuß in der Berichtsansicht                            | 10  |
| Abb. 12: | Nettosumme, MwSt-Betrag und Gesamtsumme in der Entwurfsansicht          | 11  |
| Abb. 13: | Nettosumme, MwSt-Betrag und Gesamtsumme in der Berichtsansicht          | 12  |
| Abb. 14: | Der fertige Berichtsfuß in der Entwurfsansicht                          | 12  |
| Abb. 15: | Der fertige Berichtsfuß in der Berichtsansicht                          | 13  |
| Abb. 16: | Der komplette Bericht in der Entwurfsansicht                            | 14  |
| Abb. 17: | Der fertige Bericht in der Berichtsansicht                              | 15  |
| Abb. 18: | Aufgabenbereich Eigenschaftenblatt, Register Format und Andere          | 16  |

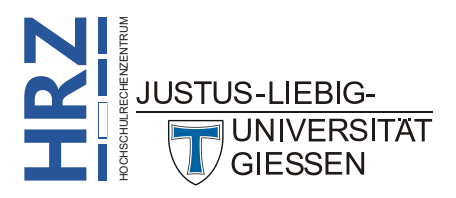

### Einleitung

Dieses Dokument zeigt einen Lösungsweg (Musterlösung) für den Bericht *Rechnung*, wie er im Anhang des Aufgabenblatts zu **Access für Microsoft 365** zu sehen ist. Wie gesagt, es handelt sich um einen Lösungsweg, d. h. die einzelnen Schritte, die hier beschrieben werden, sind nicht die einzigen, die es gibt. Für viele Fälle bietet Access mehrere Lösungswege an. Sie können also auch über andere Wege zum selben Ziel gelangen. Informationen zur Erstellung von Formularen/ Berichten finden Sie im Skript **Access für Microsoft 365 – Bestellformular (Musterlösung)**.

## Die Erstellung des Berichts

Hier nun die einzelnen Schritte für die Erstellung der Rechnung aus dem Aufgabenblatt zu Access für Microsoft 365.

- Wählen Sie im Register Erstellen in der Gruppe Berichte das Symbol Berichtsentwurf. Sie gelangen damit in die Entwurfsansicht für den Bericht. Der Bericht besteht zunächst aus drei Teilen: dem Detailbereich, sowie dem Seitenkopf und dem Seitenfuß. Alle drei Bereiche werden für diesen Bericht benötigt. Die vorgegebenen Breiten und Höhen der einzelnen Bereiche werden noch genauer angepasst.
- Klicken Sie im Register Berichtsentwurf in der Gruppe Tools auf das Symbol Eigenschaftenblatt. Im Aufgabenbereich Eigenschaftenblatt wählen Sie im Register Daten bei der Eigenschaft Datensatzquelle die Abfrage Auflistung einer Bestellung für einen bestimmten Kunden (siehe Auswahlabfrage 7i, Seite 6 im Aufgabenblatt).
- Legen Sie als nächstes die Papiergröße und die freibleibenden Ränder fest. Wählen Sie im Register Seite einrichten in der Gruppe Seitenlayout das Symbol Seite einrichten. Im Dialogfeld Seite einrichten legen Sie im Register Druckoptionen folgende Werte fest:
   Oben 25 mm, Unten, Links und Rechts jeweils den Wert 20 mm.

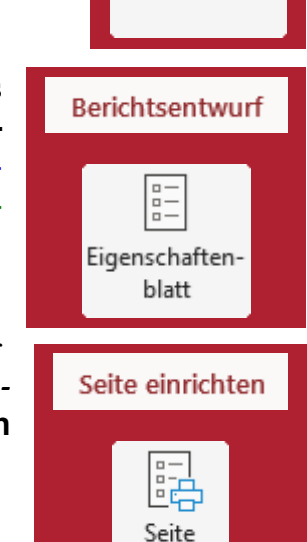

einrichten

Erstellen

Berichtsentwurf

- 4. Die Breite des Berichts stellen Sie auf **17,0 cm** ein. Die exakte Breite des Berichts können Sie im Aufgabenbereich **Eigenschaftenblatt** im Register **Format** einstellen.
- 5. Schalten Sie zu den bereits vorhandenen Bereichen Detailbereich, Seitenkopf und Seitenfuß noch den Berichtskopf und -fuß ein. Bewegen Sie das Maussymbol auf den Balken Detailbereich, klicken die rechte Maustaste und wählen im Kontextmenü den Befehl Berichtskopf/-fuß. Stellen Sie die Höhe des Berichtskopfs zunächst auf einen beliebigen Wert ein (nach der Fertigstellung beträgt die Höhe ca. 9 cm). Die Höhe des Berichtsfußes stellen Sie auf 7 cm ein. Für den Seitenkopf wählen Sie die Höhe (er wird nicht gebraucht) und für den Seitenfuß die Höhe 0,8 cm. Hintergrundfarbe (Berichtskopf): Weiß

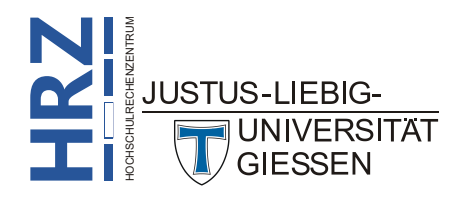

6. Erstellen Sie im Berichtskopf als erstes ein Bezeichnungsfeld mit dem Inhalt

## Computerland Inh. Thomas && Sabine Müller Marburger Straße 173 35396 Gießen

Es handelt sich bei den beiden Zeichen & um keinen Tippfehler. In der Berichtsansicht wird nur ein & angezeigt<sup>1</sup>. Für den Zeilenumbruch der ersten drei Zeilen benutzen Sie die Tastenkombination 1 Eigenschaften: Breite 5,5 cm, Höhe 2 cm, Oben 0 cm, Links 0 cm, Rahmenart Transparent, Schriftart Calibri, Schriftgrad 12, Schriftbreite Fett, Textfarbe Text 1 (entspricht der Farbe Schwarz).

- 7. Das Bild finden Sie als Datei (Logo.jpg) auf der Festplatte. Fügen Sie die Datei mit dem Steuerelement Bild ein. Für die Breite nehmen Sie den Wert 3 cm und für die Höhe den Wert 2 cm. Platzieren Sie das Bild anschließend am oberen Rand des Berichtkopfs rechts neben das Bezeichnungsfeld. Achten Sie darauf, dass das Bild sich ungefähr in der horizontalen Mitte befindet.
- 8. Rechts neben das Bild wird noch ein weiteres Bezeichnungsfeld eingefügt. Geben Sie folgenden Text ein:

## Tel.: 0641 / 43 98 57 Fax: 0641 / 43 98 56 E-Mail: computerland@aol.com Web: www.computerland.de

Analog zum ersten Bezeichnungsfeld benutzen Sie die Tastenkombination Teilenumbruch bei den ersten drei Zeilen. Eigenschaften: Breite 6 cm, Höhe 2 cm, Oben 0 cm, Links 11 cm, Rahmenart Transparent, Schriftart Calibri, Schriftgrad 12, Textausrichtung Rechtsbündig, Schriftbreite Fett, Textfarbe Text 1. Die Abbildung 1 und die Abbildung 2, Seite 4, zeigt den fertigen Absender in der Entwurfs- und in der Berichtsansicht (lassen Sie sich nicht an den sichtbaren Rahmen stören; die sind nur in der Entwurfsansicht sichtbar, aber nicht in der Berichtsansicht).

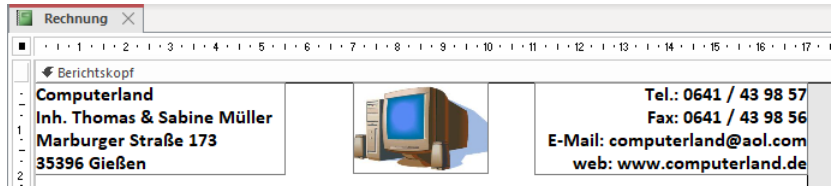

Abb. 1: Der fertige Absender in der Entwurfsansicht

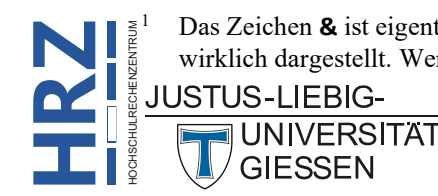

Das Zeichen & ist eigentlich ein Verknüpfungssymbol, um Textteile miteinander zu verbinden. Es wird also gar nicht wirklich dargestellt. Wenn es aber angezeigt werden soll, muss es doppelt im Bezeichnungsfeld angegeben werden.

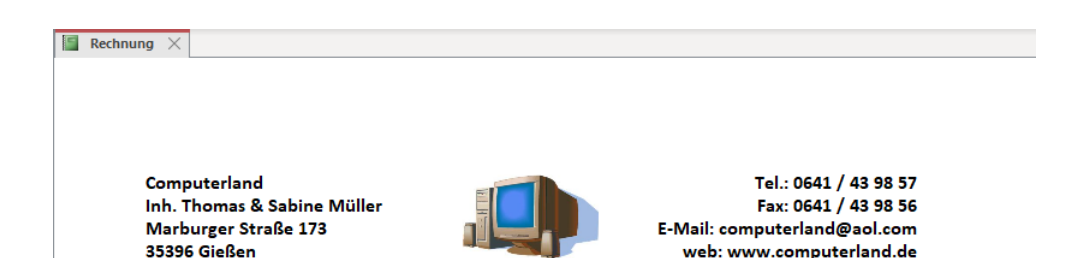

Abb. 2: Der fertige Absender in der Berichtsansicht

- 9. Als nächstes kommt die Anschrift des Kunden. Dafür werden die Felder aus der Abfrage Auflistung einer Bestellung für einen bestimmten Kunden benötigt. Wählen Sie zunächst im
  - Register Berichtsentwurf in der Gruppe Tools das Symbol Vorhandene Felder hinzufügen. Ziehen Sie zunächst aus der Liste das Feld
    Anrede in den Berichtskopf (zunächst an eine beliebige Stelle). Das zum gebundenen Textfeld gehörende Bezeichnungsfeld löschen Sie. Für das Textfeld legen Sie folgende Eigenschaften über den Aufgabenbereich Eigenschaftenblatt fest: Breite 3 cm, Höhe 0,7 cm, Oben 3 cm, Links 0 cm, Rahmenart Transparent, Schriftart Calibri, Schriftgrad 14, Schriftbreite Fett, Textfarbe Text 1.

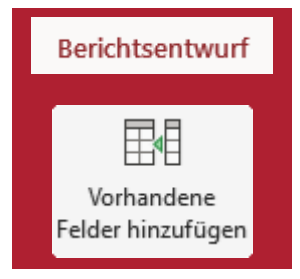

- *Anmerkung*: Lassen Sie sich nicht daran stören, dass es sich bei dem Feld **Anrede** um ein Kombinationsfeld handelt. In der Entwurfsansicht sehen Sie das hellgraue Rechteck mit dem grauen, nach unten zeigenden Pfeil. In der Berichtsansicht ist das hellgraue Rechteck mit dem grauen Pfeil aber nicht zu sehen. Grund: In einem Bericht können im Gegensatz zu einem Formular keine neuen Datensätze eingegeben werden. Daher macht es auch keinen Sinn, eine Liste zu öffnen.
- 10. Jetzt kommen die Felder Titel, Vorname und der Nachname dran. Alle drei Felder könnten analog zur Anrede aus der Feldliste gezogen werden. Allerdings gebe es große Probleme mit der Breite für das Textfeld Vorname. Die Breite eines Textfeldes (oder auch eines anderen Steuerelements) passt sich nicht automatisch der Breite des eigentlichen Textinhalts an, sondern hat immer einen festen Wert. Dadurch entsteht der Effekt, dass bei einem kurzen Vornamen sehr viel mehr Freiraum zwischen Vornamen und Nachnamen ist als bei einem langen Vornamen. Damit aber unabhängig von der Länge des Vornamens immer nur ein Leerzeichen zwischen Vor- und Nachnamen steht, kann folgende Lösung verwendet werden: Erstellen Sie mit dem Steuerelement Textfeld ein ungebundenes Textfeld. Es gibt aber auch noch ein zusätzliches Problem: nicht jede Person in der Kundenliste hat auch einen Titel. Wenn Sie also nur die drei Felder Titel, Vorname und Nachname in dem ungebundenen Textfeld zusammen mit Leerzeichen miteinander verknüpfen, erhalten Sie bei Personen ohne Titel als Ergebnis Leerzeichen, Vorname, Leerzeichen, Nachname. Das Leerzeichen vor dem Vornamen sieht aber nicht so gut aus. Aber Access kann prüfen, ob eine Person einen Titel besitzt oder nicht. Hat eine Person einen Titel, wird er zusammen mit einem nachfolgenden Leerzeichen angezeigt. Danach kommen noch der Vorname, ein weiteres Leerzeichen und der Nachname. Im anderen Fall werden nur der Vorname, ein Leerzeichen und der Nachname angezeigt. Zur Überprüfung wird die Funktion WENN eingesetzt. Für die Angabe der Bedingung wird die Funktion ISTNULL verwendet. Mit dieser Funktion wird der Inhalt des Feldes Titel abgefragt. Ist der Inhalt leer, liefert die Funktion ISTNULL als Ergebnis WAHR, im anderen Fall das Ergebnis FALSCH. Ist das Ergebnis WAHR werden nur der Vorname, das Leerzeichen und der Nachname angezeigt. Im anderen Fall wird der Titel, ein Leerzeichen, der Vorname, ein wei-

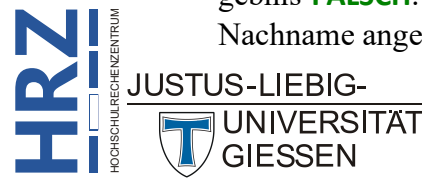

teres Leerzeichen und der Nachname angezeigt. Die komplette Formel sieht dann folgendermaßen aus (löschen Sie das zum Textfeld gehörende Bezeichnungsfeld):

## =WENN(ISTNULL([Titel]);[Vorname] & " " & [Nachname];[Titel] & " " & [Vorname] & " " & [Nachname])

Verwenden Sie dieselben Formatierungen wie bei der Anrede. Das gilt auch für die Höhe. Für **Oben** nehmen Sie den Wert **3,7 cm**. Für die Breite nehmen Sie den Wert **8 cm** oder sogar noch etwas breiter (ist nachher in der Berichtsansicht der eigentliche Titel, der Vor- und der Nachname zusammen breiter als 8 cm, wird der "überstehende" Teil des Nachnamens nicht angezeigt). Zusätzlich sollen die Eigenschaften vom Textfeld **Anrede** (siehe Schritt 9) übernom-

men werden. Das können Sie am einfachsten dadurch erledigen, dass Sie das Textfeld **Anrede** markieren, dann im Register **Format** in der Gruppe **Schriftart** das Symbol **Format übertragen** anklicken und anschließend das Textfeld mit der Formel für den Titel, den Vor- und den Nachnamen.

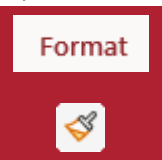

11. Als nächstes kommt die Angabe der Straße. Auch hier ergibt sich noch das Problem, dass es bei manchen Adressen zusätzlich einen Adresszusatz gibt. In diesem Fall soll der Adresszusatz hinter der Straßenangabe (genauer gesagt: nach der Hausnummer) erfolgen. Zwischen Hausnummer und Adresszusatz soll noch ein Schrägstrich angegeben werden. Bei der Lösung des Problems wird die Formel aus Schritt 10 übernommen. Allerdings wird sie ein wenig abgeändert. Sie sieht folgendermaßen aus:

```
=WENN(ISTNULL([Adresszusatz]);[Straße];[Straße] & " / " & [Adresszusatz])
```

Bezüglich der Formatierung gehen Sie bei diesem Textfeld analog zum Feld **Anrede** vor. Für **Oben** wählen Sie den Wert **4,4 cm**. Lediglich die Breite stellen Sie auch auf **8 cm** ein (identische Begründung wie beim Vor- und Nachnamen) und übertragen mit dem Verfahren aus Schritt 10 die Formatierungseigenschaften auf das Textfeld.

12. Für den letzten Teil der Anschrift (die Textfelder **PLZ** und **Ort**) verwenden Sie ebenfalls ein ungebundenes Textfeld. Die Formel ist allerdings deutlich einfacher:

#### =[PLZ] & " " & [Ort]

Für **Oben** wählen Sie den Wert **5,1 cm**. Die Breite beträgt **8 cm**. Andere Formatierungen übernehmen Sie von den vorherigen Textfeldern. Abbildung 3 zeigt die fertige Anschrift in der Entwurfs- und Berichtsansicht (bitte nicht wundern, dass Sie im zweiten bzw. dritten Textfeld nicht die komplette Formel angezeigt bekommen; das liegt nur an der Breite der beiden Textfelder, die Formeln sind schon komplett in den Textfeldern vorhanden).

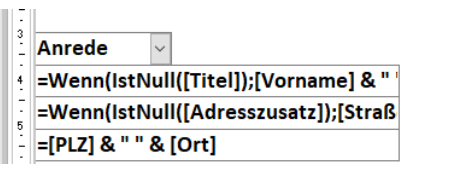

Herrn Dr. Günter Petersen Kalmanstraße 12 / App. 4a 22145 Hamburg

Abb. 3: Die fertige Anschrift in der Entwurfsansicht und in der Berichtsansicht

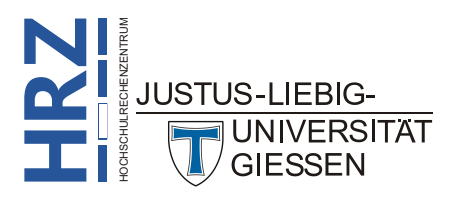

13. Jetzt kommen ein paar Angaben am rechten Rand des Berichts. Vorweg als Erinnerung: Achten Sie bitte darauf, dass Sie die Objekte nicht über den rechten Rand des Berichts hinausbewegen, da sich sonst der eingestellte Rand verändert (er wird größer). Zunächst wird die Kundennummer am rechten Berichtsrand (in Höhe der Anrede) platziert. Am besten ist auch hier ein ungebundenes Textfeld. Nach der Erstellung das zugehörige Bezeichnungsfeld löschen und folgende Formel in das Textfeld eingeben:

="Kunden-Nr.: " & [Kunden-Nr]

Eigenschaften für das Textfeld: Breite 8 cm, Höhe 0,7 cm, Oben 3 cm, Links 9 cm, Rahmenart Transparent, Schriftart Calibri, Schriftgrad 14, Schriftbreite Fett, Textausrichtung Rechtsbündig, Textfarbe Text 1.

14. Direkt unterhalb der Kundennummer kommt die Rechnungsnummer. Damit die Rechnungsnummer für jede Rechnung (möglichst) eindeutig ist, setzt sie sich aus dem aktuellen Tagesdatum, der aktuellen Uhrzeit und den ersten 4 Ziffern der Kundennummer zusammen. Dabei wird das Datum als 8-stellige Zahl (vier Ziffern für das Jahr, zwei Ziffern für den Monat und zwei Ziffern für den Tag) dargestellt. Dann folgen ein Schrägstrich und die Uhrzeit als vierstellige Zahl (zwei Ziffern für die Minuten und zwei Ziffern für die Stunden). Dann folgt noch ein Schrägstrich und zum Schluss die vierstellige Zahl (die ersten vier Ziffern der Kundennummer)<sup>2</sup>. Dafür wird ein ungebundenes Textfeld erstellt. Das zugehörige Bezeichnungsfeld löschen Sie und geben in das Textfeld folgende Formel ein<sup>3</sup>:

> ="Rechnungs-Nr.: " & Format\$(Datum();"jjjjmmtt") & "/" & Format\$(Zeit();"nnhh") & "/" & Teil\$([Kunden-Nr];3;4)

Eigenschaften für das Textfeld: Breite 8 cm, Höhe 0,7 cm, Oben 3,7 cm, Links 9 cm, Rahmenart Transparent, Schriftart Calibri, Schriftgrad 14, Schriftbreite Fett, Textausrichtung Rechtsbündig, Textfarbe Text 1.

15. Das letzte Feld am rechten Berichtsrand ist das aktuelle Tagesdatum. Auch hierfür bietet sich ein ungebundenes Textfeld an (auch hier wird das zugehörige Bezeichnungsfeld gelöscht). Die Formel lautet:

#### =Datum()

Eigenschaften: Format ttt., t. mmmm jjjj, Breite 8 cm, Höhe 0,7 cm, Oben 5,1 cm, Links 9,0 cm, Rahmenart Transparent, Schriftart Calibri, Schriftgrad 14, Schriftbreite Fett Textausrichtung Rechtsbündig, Textfarbe Text 1. Abbildung 4, Seite 7, zeigt die drei Textfelder Kundennummer, Rechnungsnummer und Datum (hier zusammen mit der Anschrift) in der Entwurfs- und Abbildung 5, Seite 7, in der Berichtsansicht.

Die Formel besteht eigentlich nur aus einer Zeile. Sie wurde lediglich aus Platzgründen in zwei Zeilen dargestellt.

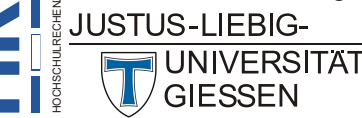

<sup>&</sup>lt;sup>2</sup> Das ist nur ein Beispiel für eine Rechnungsnummer. Die Rechnungsnummer könnte auch einen völlig anderen Aufbau haben (z.B. könnten Sie mit den Access-Funktionen ZZG (Zufallszahlengenerator) und INT (Integer=Ganzzahl) eine 8-stellige Zufallszahl erzeugen. Die Formel lautet: =INT(ZZG(15)\*10000000))

<sup>(</sup>die Zahl bei der Funktion ZZG ist nur ein beliebiger Startwert, der größer als 0 sein muss)

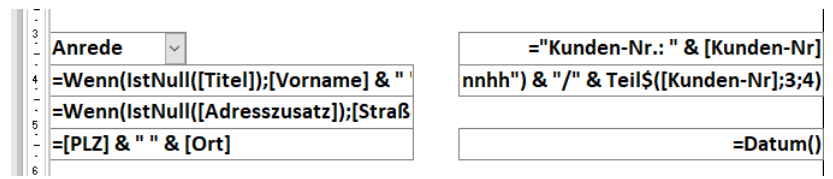

Abb. 4: Kundennummer, Rechnungsnummer und Datum in der Entwurfsansicht

| Herrn                     | Kunden-Nr.: PG342786              |
|---------------------------|-----------------------------------|
| Dr. Günter Petersen       | Rechnungs-Nr.: 20231121/5511/3427 |
| Kalmanstraße 12 / App. 4a |                                   |
| 22145 Hamburg             | Di., 21. November 2023            |

Abb. 5: Kundennummer, Rechnungsnummer und Datum in der Berichtsansicht

- 16. Unterhalb des Anschriftenteils kommt jetzt zentriert das Wort *Rechnung*. Dafür wird ein Bezeichnungsfeld erstellt, in das Sie nur das Wort *Rechnung* schreiben. Eigenschaften: Links 0 cm, Breite 17 cm, Höhe 0,9 cm, Oben 6,3 cm, Rahmenart Transparent, Schriftart Calibri, Schriftgrad 18, Textausrichtung Zentriert, Schriftbreite Fett, Textfarbe Blau (entspricht dem Hexadezimalwert #0072BC). Bei den Angaben sollte zuerst der Wert bei Links eingestellt werden und erst danach der Wert für die Breite.
- 17. Nun kommt die Überschriftenzeile der Tabelle (mit der Auflistung der bestellten Artikel) dran. Zunächst sollen die vertikalen Trennlinien erstellt und platziert werden. Dazu erstellen Sie erst einmal nur eine Linie mit der Höhe von 1 cm und der Breite von 0 cm. Die Linienstärke ist natürlich frei wählbar, aber ein Wert von 3 pt (Aufgabenbereich Eigenschaftenblatt, Register Format, Eintrag Rahmenbreite) ist durchaus sinnvoll. Danach duplizieren Sie diese Linie mehrmals, bis Sie insgesamt sechs Linien haben (Markieren, dann mit der Tastenkombination stron fing in die Zwischenablage kopieren und danach mit der Tastenkombination so oft verwenden, bis die gewünschte Anzahl an Kopien vorhanden ist). Danach platzieren Sie diese Linien horizontal nebeneinander an folgende Positionen (zur Orientierung dient das horizontale Lineal):

| Position | Linie 1      | Linie 2 | Linie 3 | Linie 4 | Linie 5 | Linie 6 |
|----------|--------------|---------|---------|---------|---------|---------|
| Oben     | jeweils 8 cm |         |         |         |         |         |
| Links    | 0 cm         | 1,4 cm  | 3,2 cm  | 11,3 cm | 14,2 cm | 17,0 cm |

Jetzt kommen noch fünf Bezeichnungsfelder, die zwischen den Linien platziert werden. Die Textinhalte der fünf Bezeichnungsfelder lauten: Anzahl, Bestell-Nr, Bezeichnung, Einzelpreis und Gesamtpreis. Alle Bezeichnungsfelder bekommen folgende gemeinsame Eigenschaften: Höhe 0,5 cm, Oben 8,3 cm, Rahmenart Transparent, Schriftart Calibri, Schriftgrad 10, Textfarbe Text 1. Zusätzlich besitzen die Bezeichnungsfelder noch folgende Eigenschaften:

| Feld        | <b>Eigenschafte</b> | Eigenschaften |                           |  |  |
|-------------|---------------------|---------------|---------------------------|--|--|
| Anzahl      | Breite 1 cm         | Links 0,19 cm | Textausrichtung Zentriert |  |  |
| Bestell-Nr  | Breite 1,6 cm       | Links 1,5 cm  |                           |  |  |
| Bezeichnung | Breite 2 cm         | Links 3,3 cm  |                           |  |  |

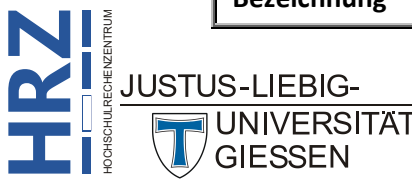

| Feld        | Eigenschaften |               |                           |  |
|-------------|---------------|---------------|---------------------------|--|
| Einzelpreis | Breite 2 cm   | Links 11,5 cm | Textausrichtung Zentriert |  |
| Gesamtpreis | Breite 2 cm   | Links 14,4 cm | Textausrichtung Zentriert |  |

Die Überschriftenzeile der Tabelle wird durch eine horizontale Linie direkt unterhalb der vertikalen Linien abgeschlossen. Die Linie besitzt folgende Eigenschaften: Links 0 cm, Breite 17 cm, Höhe 0 cm, Oben 9 cm, Rahmenbreite 3 pt.

 Zum Abschluss stellen Sie die Höhe des Berichtskopfs exakt so ein, dass die horizontale Linie direkt mit der Grenze zum Seitenkopfbereich abschließt. Abbildung 6 zeigt den fertigen Berichtskopf in der Entwurfsansicht und Abbildung 7 zeigt den Berichtskopf in der Berichtsansicht.

| Computerland<br>Inh. Thomas & Sabine Müller<br>Marburger Straße 173<br>35396 Gießen |           | Tel.: 0641 / 43 98 57<br>Fax: 0641 / 43 98 56<br>E-Mail: computerland@aol.com<br>web: www.computerland.de |  |  |
|-------------------------------------------------------------------------------------|-----------|----------------------------------------------------------------------------------------------------|--|--|
| Anrede                                                                              | me] & " ' | ="Kunden-Nr.: " & [Kunden-Nr]<br>nnhh") & "/" & Teil\$([Kunden-Nr];3;4)                                   |  |  |
| =Wenn(IstNull([Adresszusatz]                                                        | );[Straß  |                                                                                                    |  |  |
| =[PLZ] & " " & [Ort]                                                                |           | =Datum()                                                                                                  |  |  |
|                                                                                     | Rechnu    | Ing                                                                                                    |  |  |
| Anzahl Bestell-Nr Bezeichnung                                                       |           | Einzelpreis Gesamtpreis                                                                                   |  |  |

Abb. 6: Der fertige Berichtskopf in der Entwurfsansicht

| Rechnung ×                    |                                   |                         |                 |   |  |
|-------------------------------|-----------------------------------|-------------------------|-----------------|---|--|
|                               |                                   |                         |                 |   |  |
|                               |                                   |                         |                 |   |  |
|                               |                                   |                         |                 |   |  |
|                               |                                   |                         |                 |   |  |
| Computerland                  |                                   | lel.:                   | 0641 / 43 98 5/ |   |  |
| Marburger Straße 173          |                                   | Fax.<br>F-Mail: compute | vland@aol.com   |   |  |
| 35396 Gießen                  |                                   | web: www.co             | mputerland.de   |   |  |
|                               |                                   |                         |                 |   |  |
| 11 a mars                     |                                   | Kunden N                |                 |   |  |
| Herrn                         |                                   | Kunden-N                | r.: PG342786    |   |  |
| Dr. Günter Petersen           | Rechnungs-Nr.: 20231121/5511/3427 |                         |                 |   |  |
| Kalmanstraße 12 / App. 4a     |                                   |                         |                 |   |  |
| 22145 Hamburg                 |                                   | Di., 21. No             | vember 2023     |   |  |
| -                             |                                   |                         |                 |   |  |
|                               | Rechnung                          |                         |                 |   |  |
|                               | Ŭ                                 |                         |                 |   |  |
|                               |                                   |                         |                 |   |  |
| Anzahl Bestell-Nr Bezeichnung |                                   | Einzelpreis             | Gesamtpreis     |   |  |
|                               |                                   |                         |                 | I |  |

Abb. 7: Der fertige Berichtskopf in der Berichtsansicht

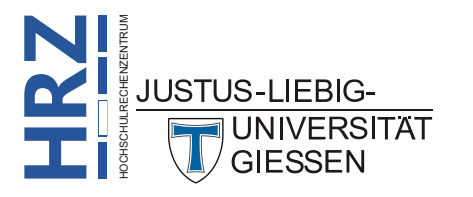

- 19. Jetzt kommt der Detailbereich dran. Dieser ist standardmäßig 10 cm hoch. Wenn der Detailbereich fertig ist, reduzieren Sie die Höhe auf 1 cm (Sie haben richtig gelesen, der Detailbereich für den Rechnungsbericht hat eine Höhe von nur einem Zentimeter). Hier werden zunächst auch die sechs vertikalen Linien an den identischen Positionen benötigt, wo sie sich auch im Berichtskopf befinden. Markieren Sie die Linien im Berichtskopf (Kombination Maus und Taste 19; siehe Hinweis auf Seite 9 im Skript Access für Microsoft 365 Bestellformular (Musterlösung)). Dann kopieren Sie die markierte Linie mit der Tastenkombination [stro] [9] [9] ein.
- 20. Jetzt müssen einige Felder aus den Tabellen zwischen den vertikalen Linien platziert werden. Es werden folgende Felder benötigt: Stückzahl, Bestell-Nr, Artikelname und Nettopreis. Bei allen Textfeldern wird das zugehörige Bezeichnungsfeld gelöscht. Alle Textfelder besitzen folgende gemeinsamen Eigenschaften: Höhe 0,5 cm, Rahmenart Transparent, Schriftart Calibri, Schriftgrad 10, Textfarbe Text 1. Zusätzlich besitzen die Felder noch folgenden Eigenschaften:

| Feld        | <b>Eigenschaften</b>               |                          |                              |
|-------------|------------------------------------|--------------------------|------------------------------|
| Stückzahl   | Breite 1 cm<br>Textausrichtung R   | Oben 0 cm<br>echtsbündig | Links 0,2 cm                 |
| Bestell-Nr  | Breite 1,6 cm                      | Oben 0 cm                | Links 1,5 cm                 |
| Artikelname | Breite 7,8 cm                      | Oben 0 cm                | Links 3,3 cm                 |
| Artikel-Nr  | Breite 5,5 cm                      | Oben 0,5 cm              | Links 3,3 cm                 |
| Nettopreis  | Breite 2,2 cm<br>Textausrichtung R | Oben 0 cm<br>echtsbündig | Links 11,4 cm                |
| Gesamtpreis | Breite 2,2 cm<br>Textausrichtung R | Oben 0 cm<br>echtsbündig | Links 14,3 cm<br>Format Euro |

Für die Artikel-Nr. (zwischen der dritten und vierten Linie) wird ein ungebundenes Textfeld verwendet. Das zugehörige Bezeichnungsfeld löschen Sie und tragen in das Textfeld folgende Formel ein:

#### ="Artikel-Nr.: "&[Artikel-Nr]

Für den Gesamtpreis (zwischen der fünften und sechsten Linie) wird ebenfalls ein ungebundenes Textfeld benötigt. Das zugehörige Bezeichnungsfeld wird wieder gelöscht und Sie geben folgende Formel in das Textfeld ein:

#### =[Stückzahl]\*[Nettopreis]

Die Eigenschaften für die beiden ungebundenen Textfeldern werden von den gebundenen Textfeldern übernommen. Die zusätzlichen Eigenschaften sehen Sie in der Tabelle auf der vorherigen Seite. Für die spätere Ausgabe kann für die Hintergrundfarbe eines jeden Artikels ein Farbwechsel im Eigenschaftenblatt eingestellt werden (Felder Hintergrundfarbe und Alternative Hintergrundfarbe).

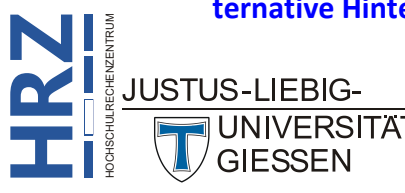

Zum Abschluss muss die Höhe des Detailbereichs auf **1 cm** eingestellt werden. Damit ist der Detailbereich fertig. Abbildung 8 zeigt den fertigen Detailbereich in der Entwurfsansicht und Abbildung 9 in der Berichtsansicht.

|   | Seitenkopf      |                                 |            |                 |
|---|-----------------|---------------------------------|------------|-----------------|
|   | Ø Detailbereich |                                 |            |                 |
| • | ckzahl Bestell- | Vr Artikelname                  | Nettopreis | l]*[Nettopreis] |
| 3 |                 | ="Artikel-Nr.: " & [Artikel-Nr] |            |                 |
|   |                 |                                 | -          |                 |

Abb. 8: Der fertige Detailbereich in der Entwurfsansicht

| 2  | 81233811 | 4 GB DDR4-2133 SO DIMM RAM                   | 23,11€    | 46,22 €   |
|----|----------|----------------------------------------------|-----------|-----------|
|    |          | Artikel-Nr.: 6100000519                      |           |           |
| 10 | 58672234 | Verbatim BD-R 25 GB 25 Stück - bedruckbar    | 50,42 €   | 504,20€   |
|    |          | Artikel-Nr.: 0720001051                      |           |           |
| 1  | 75748364 | EPSON EB-PU1008W Beamer                      | 6.995,00€ | 6.995,00€ |
|    |          | Artikel-Nr.: 0000245040                      |           |           |
| 1  | 81294517 | Logitech PC + Notebook Lautsprecher S150 USB | 14,38€    | 14,38€    |
|    |          | Artikel-Nr.: 7600001041                      |           |           |

Abb. 9: Der fertige Detailbereich in der Berichtsansicht

21. Im Seitenfuß wird lediglich ein Bezeichnungsfeld mit dem Text

Sparkasse Gießen – IBAN: DE94513500250007391874 – BIC: SKGIDE5FXXX Bitte bei Rückfragen immer die Rechnungsnummer mit angeben

benötigt. Für den Zeilenumbruch nach der ersten Textzeile benutzen Sie bitte die Tastenkombination D. Das Bezeichnungsfeld bekommt die Eigenschaften: Links 0 cm, Breite 17 cm, Höhe 0,8 cm, Oben 0 cm, Rahmenart Transparent, Schriftart Calibri, Schriftgrad 9, Textausrichtung Zentriert, Textfarbe Text 1. Bei den Angaben sollte zuerst der Wert bei Links eingestellt werden und erst danach der Wert für die Breite. Machen Sie es umgekehrt, wird durch die Änderung der Breite auch die Breite des gesamten Berichts vergrößert (vorausgesetzt, Sie haben bei der Erstellung des Bezeichnungsfelds nicht bereits direkt am linken Rand begonnen). Die Höhe des Seitenfußes beträgt auch **0,8 cm**. Damit ist der Seitenfuß fertig. Abbildung 10 zeigt den Seitenfuß in der Entwurfsansicht und Abbildung 11 in der Berichtsansicht.

| ۸  | <b>L</b> L 1 | 10.    | Dou fortion Soitouful in dou Entrumfamaicht                             |  |
|----|--------------|--------|-------------------------------------------------------------------------|--|
|    |              | htsfuß |                                                                         |  |
| 17 |              |        | Bitte bei Rückfragen immer die Rechnungsnummer mit angeben              |  |
|    |              |        | Sparkasse Gießen - IBAN: DE94 5135 0025 0007 3918 74 - BIC: SKGIDE5FXXX |  |
|    | 🖉 🏼 🗲 Seite  | enfuß  |                                                                         |  |

Abb. 10: Der fertige Seitenfuß in der Entwurfsansicht

Sparkasse Gießen - IBAN: DE94 5135 0025 0007 3918 74 - BIC: SKGIDE5FXXX Bitte bei Rückfragen immer die Rechnungsnummer mit angeben

Abb. 11: Der fertige Seitenfuß in der Berichtsansicht

- 22. Jetzt muss noch der Berichtsfuß erstellt werden. Zunächst wird die Höhe auf ca. 8 bis 9 cm eingestellt (um genügend Arbeitsfläche zu haben). Am Ende wird der Berichtsfuß eine Höhe von ca. 7 cm haben.
- 23. Das erste Objekt im Berichtsfuß ist ein ungebundenes Textfeld, wo die Summe der Gesamtpreise ermittelt werden soll. Bei der Erstellung des Textfelds wird das zugehörige Bezeichnungsfeld nicht gelöscht. Stattdessen wird der Inhalt des Bezeichnungsfelds ersetzt durch Summe:. In das Textfeld tragen Sie die Formel

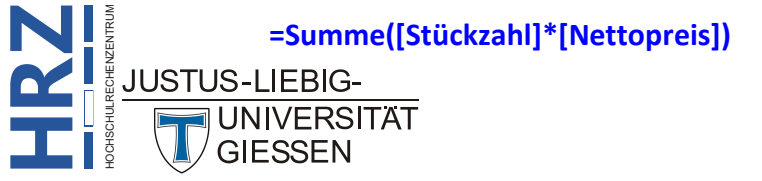

ein. Eigenschaften des *Bezeichnungsfelds*: Breite 2 cm, Höhe 0,5 cm, Oben 0,2 cm, Links 11,5 cm, Rahmenart Transparent, Schriftart Calibri, Schriftgrad 11, Textausrichtung Rechtsbündig, Textfarbe Text 1. Eigenschaften des *Textfelds*: Format Euro, Breite 2,2 cm, Höhe 0,5 cm, Oben 0,2 cm, Links 14,5 cm, Rahmenart Transparent, Schriftgrad 11, Textausrichtung Rechtsbündig, Textfarbe Text 1, Name (Register Andere) Nettosumme.

24. Als nächstes kommt ein weiteres ungebundenes Textfeld dran. Auch hier wird das zugehörige Bezeichnungsfeld nicht gelöscht, sondern der Inhalt durch MwSt: ersetzt. Eigenschaften des Bezeichnungsfelds: Breite 1,2 cm, Höhe 0,5 cm, Oben 0,9 cm, Links 12,3 cm, Rahmenart Transparent, Schriftart Calibri, Schriftgrad 11, Textausrichtung Rechtsbündig, Textfarbe Text 1. Eigenschaften des Textfelds: Format Euro, Breite 2 cm, Höhe 0,5 cm, Oben 0,9 cm, Links 14,5 cm, Rahmenart Transparent, Schriftart Calibri, Schriftgrad 11, Textausrichtung Rechtsbündig, Textfarbe Text 1, Name (Register Andere) MwSt. Die Formel für das Textfeld lautet:

#### =[Nettosumme]\*0,19

25. Jetzt werden die ermittelten Werte für die Nettosumme und MwSt addiert, um den Gesamtbetrag zu erhalten. Auch hierfür wird ein ungebundenes Textfeld benötigt. In das zugehörige Bezeichnungsfeld tragen Sie (z.B.) **Gesamt:** ein. Zusätzlich (um den Gesamtwert noch etwas hervorzuheben) können Sie dem Textfeld den Schriftschnitt **Fett** zuweisen. Die Formel für das Textfeld lautet:

#### =[Nettosumme]+[MwSt]

Platzieren Sie beide Objekte unter die anderen Objekte, wobei die ungebundenen Textfelder bündig sein sollten. Eigenschaften des *Bezeichnungsfelds*: Breite 1,7 cm, Höhe 0,6 cm, Oben 2 cm, Links 11,8 cm, Rahmenart Transparent, Schriftart Calibri, Schriftgrad 11, Textausrichtung Rechtsbündig, Schriftbreite Fett, Textfarbe Text 1. Eigenschaften des *Textfelds*: Format Euro, Breite 2,2 cm, Höhe 0,6 cm, Oben 2 cm, Links 14,5 cm, Rahmenart Transparent, Schriftart Calibri, Schriftgrad 11, Textausrichtung Rechtsbündig, Schriftbreite Fett, Textfarbe Text 1, Name (Register Andere) Endpreis.

26. Optional: Falls Sie möchten, können Sie ober- und unterhalb der Gesamtsumme auch noch horizontale Linien einfügen. Falls Sie sich dazu entschließen, hier die Eigenschaften der beiden Linien: Linie 1: Breite 5 cm, Höhe 0 cm, Oben 1,9 cm, Links 12 cm, Rahmenbreite 3 pt. Linie 2: Breite 5 cm, Höhe 0 cm, Oben 2,7 cm, Links 12 cm, Rahmenbreite 3 pt. Abbildung 12 zeigt die drei ungebundenen Textfelder in der Entwurfsansicht und Abbildung 13, Seite 12, in der Berichtsansicht.

|                  | Summe: [Nettopreis]) |
|------------------|----------------------|
| 1<br>-<br>-<br>- | MwSt: ;umme]*0,19    |
| 2                | Gesamt: ime]+[MwSt]  |
| 3                |                      |

Abb. 12: Nettosumme, MwSt-Betrag und Gesamtsumme in der Entwurfsansicht

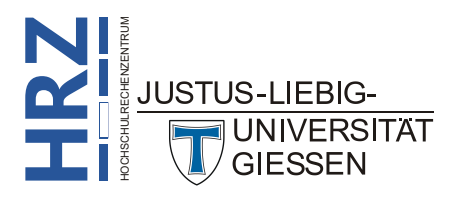

| MwSt: 1.436,36  |  |
|-----------------|--|
| Summe: 7.559,80 |  |

Abb. 13: Nettosumme, MwSt-Betrag und Gesamtsumme in der Berichtsansicht

27. Als nächstes kommt ein Absatz, in dem steht, bis wann der genaue Betrag zu zahlen ist. Insgesamt enthält der Absatz drei automatische Informationen: der genau zu zahlende Betrag, das Datum, bis wann gezahlt werden soll, und ein weiteres Datum, das angibt, wenn die Zahlung vorher erfolgt, gibt es 2% Skonto. Hierfür wird wieder ein ungebundenes Textfeld benötigt (das Bezeichnungsfeld wird gelöscht). In das Textfeld kommt dann folgende Formel:

> ="Den Gesamtbetrag in Höhe von " & Format\$([Endpreis];"Währung") & " überweisen Sie bitte bis zum " & Format(Datum()+28;"t. mmmm jjjj") & " auf die unten angegebene Kontonummer. Wenn die Überweisung bis zum " & Format\$(Datum()+14;"t. mmmm jjjj") & " auf unserer Bank eingegangen ist, gewähren wir Ihnen ein Skonto von 2%."

Eigenschaften: Links 0 cm, Breite 17 cm, Höhe 1,6 cm, Oben 3,5 cm, Rahmenart Transparent, Schriftart Calibri, Schriftgrad 12, Textfarbe Text 1. Der Zeilenumbruch wird später automatisch von Access übernommen. Bei den Angaben sollte zuerst der Wert bei Links eingestellt werden und erst danach der Wert für die Breite.

28. Als letzter Schritt wird unter dem Absatz mit ein wenig Abstand ein Bezeichnungsfeld eingefügt, in dem lediglich das Wort Unterschrift steht. Eigenschaften: Breite 6 cm, Höhe 0,6 cm, Oben 7 cm, Links 0 cm, Rahmenart Transparent, Schriftart Calibri, Schriftgrad 12, Textausrichtung Zentriert, Textfarbe Text 1. Oberhalb des Bezeichnungsfelds fügen Sie noch eine Linie mit folgenden Eigenschaften ein: Breite 6 cm, Höhe 0 cm, Oben 7 cm, Links 0 cm, Rahmenbreite 3 pt. Damit ist die Erstellung des Berichtsfußes (und auch die des gesamten Berichts) beendet. Zum Schluss müssen Sie nur noch die Höhe des Berichtsfußes auf ca. 7,5 cm verringern. Abbildung 14 zeigt den fertigen Berichtsfuß in der Entwurfsansicht und Abbildung 15, Seite 13, den fertigen Berichtsfuß in der Berichtsansicht.

|                  | ✓ Berichtsfuß                                                                                                    |
|------------------|----------------------------------------------------------------------------------------------------|
| :<br>-           | Summe: [Nettopreis])                                                                                                    |
| 1<br>-<br>-      | MwSt: jumme]*0,19                                                                                                    |
| 2                | Gesamt: me]+[MwSt]                                                                                                    |
| 3                |                                                                                                    |
| •<br>4<br>•<br>• | ="Den Gesamtbetrag in Höhe von " & Format\$([Endpreis];"Währung") & " überweisen Sie bitte bis<br>zum " & Format(Datum()+28;"t. mmmm jjjj") & " auf die unten angegebene Kontonummer. Wenn<br>die Überweisung bis zum " & Format\$(Datum()+14;"t. mmmm jjjj") & " auf unserer Bank |
| 5<br>-<br>-      |                                                                                                    |
| 6<br>-<br>-      |                                                                                                    |
| 7<br>-           | Unterschrift                                                                                                    |

Abb. 14: Der fertige Berichtsfuß in der Entwurfsansicht

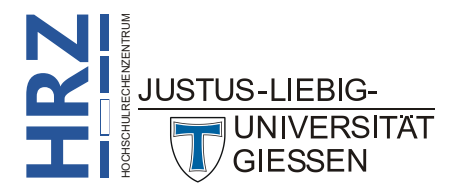

| Summe:  | 7.559,80€ |
|---------|-----------|
| MwSt:   | 1.436,36€ |
| Gesamt: | 8.996.16€ |

Abb. 15: Der fertige Berichtsfuß in der Berichtsansicht

Unterschrift

Damit ist der gesamte Bericht beendet. Speichern Sie ihn noch unter einem passenden Namen ab (z.B. **Rechnung**). Abbildung 16, Seite 14, zeigt den kompletten Bericht in der Entwurfsansicht und Abbildung 17, Seite 15, in der Berichtsansicht.

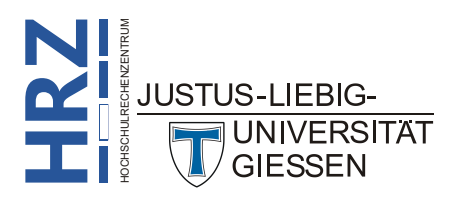

| Rechnung ×                                                                                                    |                                                                                                    |                                                     |                                              |
|----------------------------------------------------------------------------------------------------|----------------------------------------------------------------------------------------------------|-----------------------------------------------------|----------------------------------------------|
| • • • 1 • 1 • 2 • • • 3 • • • 4 • • • 5 • • • 6 • • • 7 • • • 8 • •                                                                                    | · 9 · I · 10 · I · 11 ·                                                                                   | 1 • 12 • 1 • 13 • 1 • 14                            | 4 · · · 15 · · · 16 · · · 17                 |
| <ul> <li>✓ Berichtskopf</li> <li>Computerland</li> <li>Inh. Thomas &amp; Sabine Müller</li> <li>Marburger Straße 173</li> <li>35396 Gießen</li> </ul>  | Tel.: 0641 / 43 98 57<br>Fax: 0641 / 43 98 56<br>E-Mail: computerland@aol.com<br>web: www.computerland.de |                                                     |                                              |
| Anrede<br>=Wenn(IstNull([Titel]);[Vorname] & " '<br>=Wenn(IstNull([Adresszusatz]);[Straß                                                               | ="Ku<br>nnhh") & "/                                                                                       | unden-Nr.: " {<br>/" & Teil\$([Ku                   | & [Kunden-Nr]<br>Inden-Nr];3;4)              |
| =[PLZ] & " " & [Ort]                                                                                                    |                                                                                                    |                                                     | =Datum()                                     |
|                                                                                                    |                                                                                                    |                                                     |                                              |
| Rechr                                                                                                    | nung                                                                                                    |                                                     |                                              |
| Anzahl Bestell-Nr Bezeichnung                                                                                                    |                                                                                                    | Einzelpreis                                         | Gesamtpreis                                  |
| ckzahl Bestell-Nr Artikelname                                                                                                    |                                                                                                    | Nettopreis                                          | l]*[Nettopreis]                              |
| ="Artikel-Nr.: " & [Artikel-Nr]                                                                                                    |                                                                                                    |                                                     | 1 1                                          |
| Sparkasse Gießen - IBAN: DE94 5135 0<br>Bitte bei Rückfragen immer die R<br>Ø Berichtsfuß                                                              | 0025 0007 3918 74 - E<br>echnungsnummer r                                                                 | BIC: SKGIDE5FXXX<br>mit angeben                     |                                              |
|                                                                                                    |                                                                                                    | Summe:                                              | [Nettopreis])                                |
|                                                                                                    |                                                                                                    | MwSt:                                               | ;umme]*0,19                                  |
|                                                                                                    |                                                                                                    | Gesamt:                                             | ime]+[MwSt]                                  |
| ="Den Gesamtbetrag in Höhe von " & Format\$([En<br>zum " & Format(Datum()+28;"t. mmmm jjjj") & " au<br>die Überweisung bis zum " & Format\$(Datum()+14 | dpreis];"Währun<br>uf die unten ang<br>;"t. mmmm jjjj")                                                   | ng") & " überwe<br>egebene Kontor<br>& " auf unsere | isen Sie bitte bis<br>nummer. Wenn<br>r Bank |
| Unterschrift                                                                                                    |                                                                                                    |                                                     |                                              |

Abb. 16: Der komplette Bericht in der Entwurfsansicht

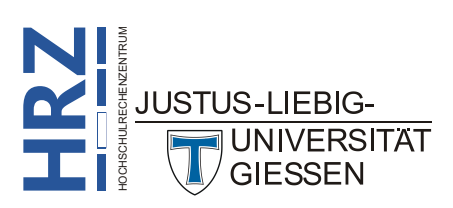

📓 Rechnung 🛛 🗙

Herrn

Computerland Inh. Thomas & Sabine Müller Marburger Straße 173 35396 Gießen

Dr. Günter Petersen

22145 Hamburg

Kalmanstraße 12 / App. 4a

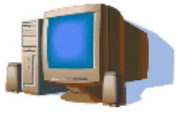

Tel.: 0641 / 43 98 57 Fax: 0641 / 43 98 56 E-Mail: computerland@aol.com web: www.computerland.de

Kunden-Nr.: PG342786 Rechnungs-Nr.: 20231121/0512/3427

Di., 21. November 2023

#### Rechnung

| Anzahl | Bestell-Nr | Bezeichnung                                  | Einzelpreis | Gesamtpreis |
|--------|------------|----------------------------------------------|-------------|-------------|
| 2      | 81233811   | 4 GB DDR4-2133 SO DIMM RAM                   | 23,11€      | 46,22 €     |
|        |            | Artikel-Nr.: 6100000519                      |             |             |
| 10     | 58672234   | Verbatim BD-R 25 GB 25 Stück - bedruckbar    | 50,42 €     | 504,20€     |
|        |            | Artikel-Nr.: 0720001051                      |             |             |
| 1      | 75748364   | EPSON EB-PU1008W Beamer                      | 6.995,00 €  | 6.995,00€   |
|        |            | Artikel-Nr.: 0000245040                      |             |             |
| 1      | 81294517   | Logitech PC + Notebook Lautsprecher S150 USB | 14,38€      | 14,38€      |
|        |            | Artikel-Nr.: 7600001041                      |             |             |
|        |            |                                              | Summe:      | 7.559,80€   |
|        |            |                                              | MwSt:       | 1.436,36€   |
|        |            |                                              | Gesamt:     | 8.996,16€   |

Den Gesamtbetrag in Höhe von 8.996,16 € überweisen Sie bitte bis zum 19. Dezember 2023 auf die unten angegebene Kontonummer. Wenn die Überweisung bis zum 5. Dezember 2023 auf unserer Bank eingegangen ist, gewähren wir Ihnen ein Skonto von 2%.

Unterschrift

Sparkasse Gießen - IBAN: DE94 5135 0025 0007 3918 74 - BIC: SKGIDE5FXXX Bitte bei Rückfragen immer die Rechnungsnummer mit angeben

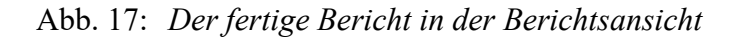

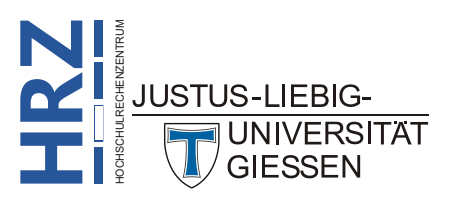

## Der Aufgabenbereich Eigenschaftenblatt

Die in dieser Musterlösung angegebenen Eigenschaften für Breite, Höhe, Oben, Links, Schriftart, Schriftgrad, usw. bei den einzelnen Objekten (insbesondere Text- und Bezeichnungsfelder) wurden allesamt im Aufgabenbereich **Eigenschaftenblatt** vorgenommen (siehe Abbildung 18). Ist der

Aufgabenbereich nicht bereits sichtbar, blenden Sie ihn über das Symbol Eigenschaftenblatt ein (Register Berichtsentwurf, Gruppe Tools). Die Formatierungen können Sie im Aufgabenbereich im Register Format vornehmen. Bei einigen Bezeichnungsfeldern müssen Sie noch eine Angabe im Register Andere machen. Wenn Sie die Eingaben im Aufgabenbereich über die Tastatur (möglichst ohne Verwendung der Maus) durchführen wollen, können Sie folgendermaßen vorgehen:

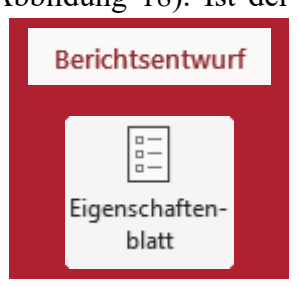

- 1. Klicken Sie in das "erste" Feld, wo Sie mit der Eingabe beginnen wollen.
- Löschen Sie die Vorgabe (mit den Tasten bzw. bzw. bzw. ), geben den neuen Wert ein und bestätigen die Eingabe mit der Taste . Dadurch wechselt Access zum nächsten Eintrag und markiert ihn auch sofort komplett.
- Nun können Sie die nächsten Werte eingeben, ohne die Vorgaben zunächst löschen zu müssen. Bestätigen Sie die Eingaben immer mit der Taste . Benutzen Sie die Taste .
   (ohne zuvor eine Eingabe gemacht zu haben), wenn Sie bei bestimmten Feldern die Vorgabe übernehmen wollen und einfach nur zum nächsten Feld wechseln möchten.
- 4. Bei Feldern, wo Sie einen Eintrag aus einer Liste wählen können, können Sie die Angabe auch eintippen (ohne die Liste zu öffnen). Meistens reicht dabei schon der erste Buchstabe (z.B. im Feld Textausrichtung reicht es aus, den Buchstaben r für *Rechtsbündig* oder den Buchstaben z für *Zentriert* einzugeben). Danach bestätigen Sie die Auswahl mit der Taste Let Alternativ können Sie mit der Tastenkombination Att the bestätigen.

| usushihun. Toutfald   |                           | Augushitum, Taytfald   |                    |
|-----------------------|---------------------------|------------------------|--------------------|
| Auswanityp: Textreiu  | Ź↓                        | Auswanityp: Textretu   | 2                  |
| Endpreis              | $\checkmark$              | Endpreis               | ~                  |
| Format Daten Ereignis | Andere Alle               | Format Daten Ereigni   | Andere Alle        |
| Format                | Euro                      | Name                   | Endpreis           |
| Dezimalstellenanzeige | Automatisch               | Bezeichnungsname       | Bezeichnungsfeld50 |
| Sichtbar              | Ja                        | Datenblattbeschriftung |                    |
| Breite                | 2,199cm                   | SteuerelementTip-Text  |                    |
| Höhe                  | 0,6cm                     | Reihenfolgenposition   | 2                  |
| Oben                  | 2cm                       | In Reihenfolge         | Ja                 |
| Links                 | 14,501 cm                 | Statusleistentext      |                    |
| Hintergrundart        | Normal                    | Kontextmenüleiste      |                    |
| Hintergrundfarbe      | Hintergrund 1             | Hilfekontext-ID        | 0                  |
| Rahmenart             | Transparent               | Vertikal               | Nein               |
| Rahmenbreite          | Haarlinie                 | Marke                  |                    |
| Rahmenfarbe           | Hintergrund 1, Dunkler 3! |                        |                    |
| Spezialeffekt         | Flach                     |                        |                    |
| Bildlaufleisten       | Keine                     |                        |                    |
| Schriftart            | Calibri (Detailbereich)   |                        |                    |
| Schriftgrad           | 11                        |                        |                    |
| Textausrichtung       | Rechtsbündig              |                        |                    |
| Schriftbreite         | Fett                      |                        |                    |
| Unterstrichen         | Nein                      |                        |                    |
| Kursiv                | Nein                      |                        |                    |
| Textfarbe             | Text 1                    |                        |                    |

Abb. 18: Aufgabenbereich Eigenschaftenblatt, Register Format und Andere

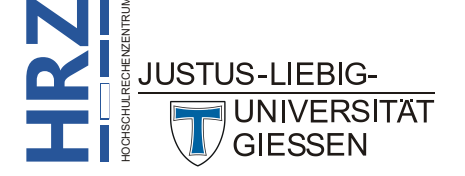